## WORD 実用講座

2025年5月6日 パソコンを使いこなす会

【第3回分科会のテーマ:一画像編集一】

今回は画像の挿入・編集を学習してゆきます。今回の画像は、Office (Word、Excel、 PowerPoint)の「ストック画像」から予め選び、材料に貼り付けてあります。画像編集は Windows「フォト」、Google「フォト」でも出来ますが、Word で文書を作成しながら、 画像を挿入し、編集できるというのは大変便利です。

ご自身の写真を編集する際に活用頂くのもよいと思います。

- 1. ツールバーで使用するアイコン
- 2. 明るさ/コントラスト
- 3. 色の変更
- 4. アート効果

- 5. トリミング
- 6. 図のスタイル
- 7. 背景の削除
- 1. ツールバーで使用するアイコン一覧

| ファイル  | 木一ム | 挿入                          | 描画                       | デザイン                       | レイアウト | 参考資料 | 差し込み | み文書 | 校閲     | 表示 | ヘルプ | 図の形式                                       |                         |
|-------|-----|-----------------------------|--------------------------|----------------------------|-------|------|------|-----|--------|----|-----|--------------------------------------------|-------------------------|
| 背景の削除 |     | 色 ×<br>アート効果<br>透明度 ×<br>調整 | ा म<br>स्र<br>स्र<br>स्र | 図の圧縮<br>図の変更 ><br>図のリセット > |       |      |      |     | 20791N |    |     | ▲ 【 図の<br>→ 【 図の<br>→ 【 図の<br>→ 図の<br>→ 図の | 砕線 ×<br>効果 ×<br>レイアウト × |
| 図の    | 形式  |                             |                          |                            |       |      |      |     |        |    |     | ☐ 共有                                       | <b>i</b> P:             |

| ] | <ul> <li>▲ W 図の枠線 ×</li> <li>◆ Ø 図の効果 ×</li> <li>▼ Ø 図のレイアウト ×</li> </ul> | 代替テ<br>キスト | <ul> <li>□ 位置 ×</li> <li>□ 文字列の折り返し ×</li> <li>□ 前面へ移動 ×</li> </ul> | □ 背面へ移動 、<br>□ す面へ移動 、<br>□ オブジェクトの選択と表示<br>□ 配置、 | ⊡ ~<br><b>◇ ~</b> | ↓<br>↓<br>↓<br>↓<br>↓<br>↓<br>↓<br>↓<br>↓<br>↓<br>↓<br>↓<br>↓<br>↓ |
|---|---------------------------------------------------------------------------|------------|---------------------------------------------------------------------|---------------------------------------------------|-------------------|--------------------------------------------------------------------|
|   | Г                                                                         | アクセシビリティ   |                                                                     | 配置                                                |                   | サイズ 5                                                              |

2. 修整 明るさ/コントラストの調整

材料の画像【A】をクリックします。

「図の形式」―「調整」―「修整」―「明るさ/コントラスト」―「明るさ:+20%、コ ントラスト:0%(標準)」を選択

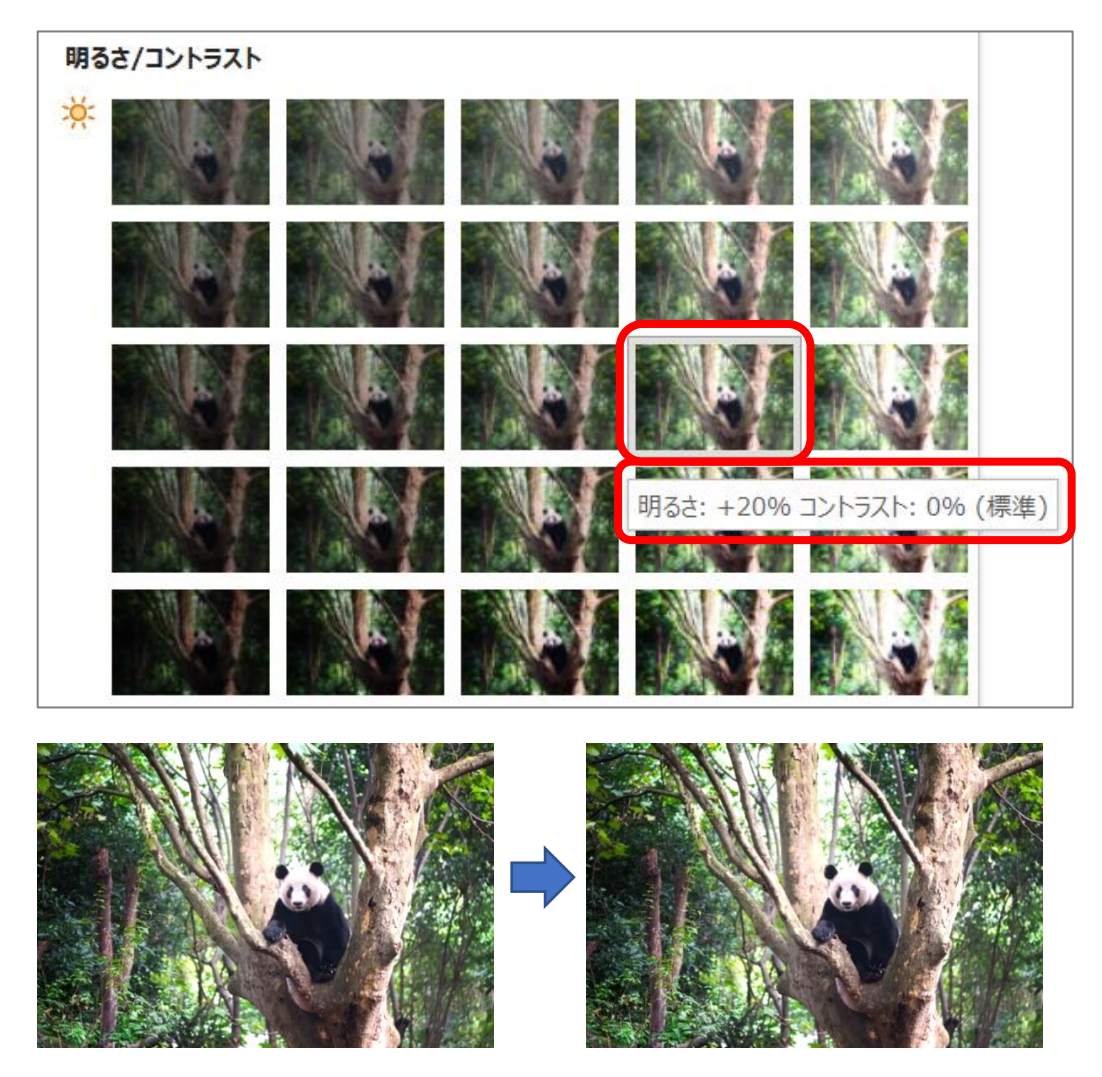

 各の変更 材料の画像 (B) をクリックします。
 「図の形式」―「調整」―「色」―「色の変更」―「青、アクセント1(淡)」を選択

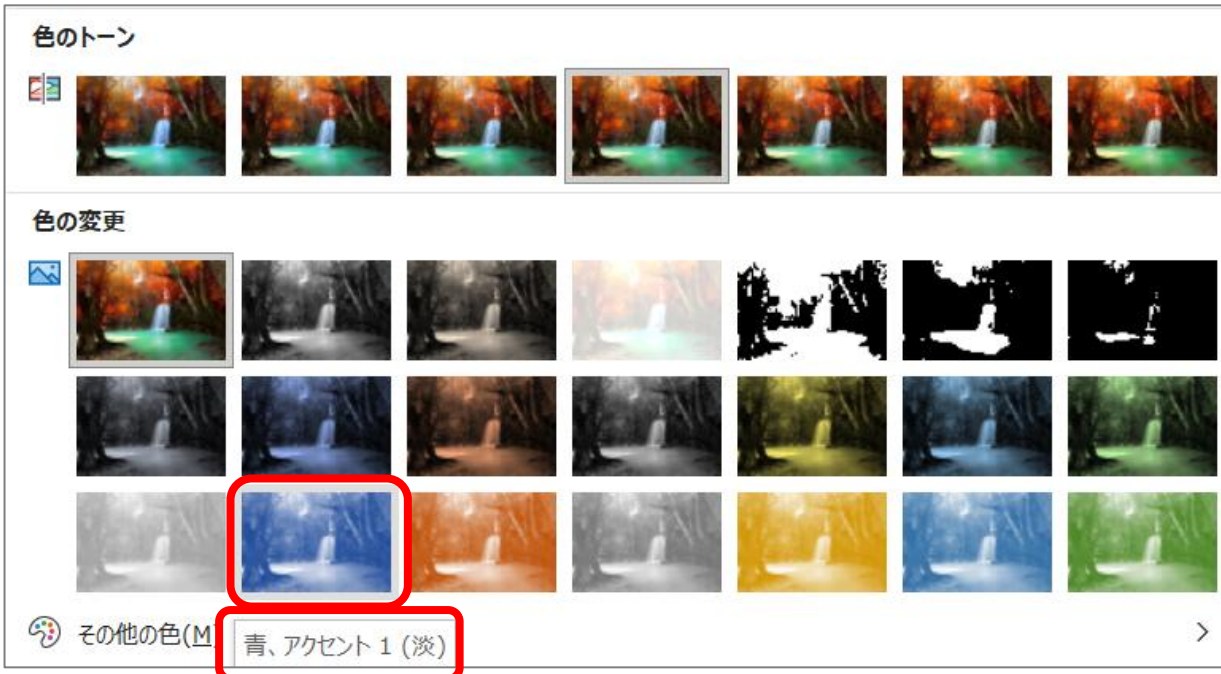

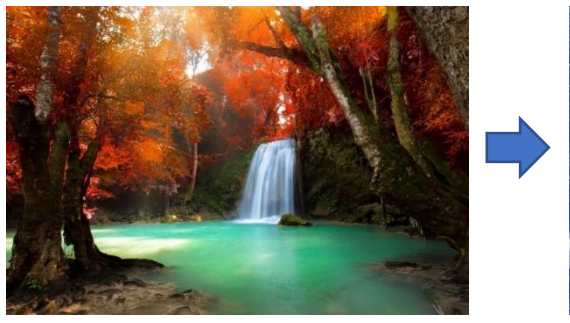

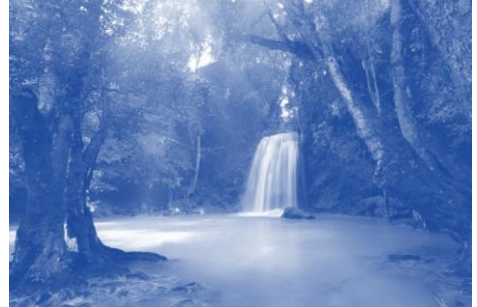

4. アート効果

材料の画像【C】をクリックします。

「図の形式」―「調整」-「アート効果」―「鉛筆:スケッチ」を選択

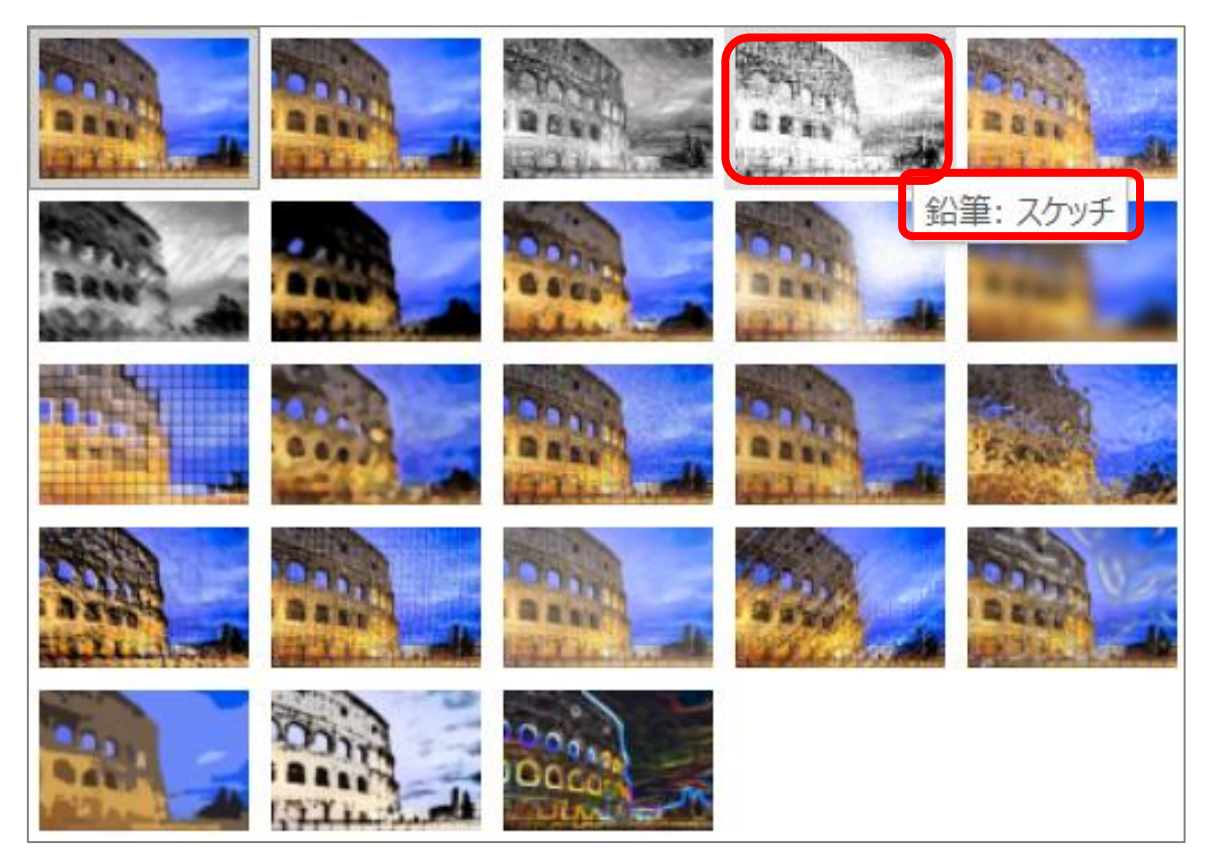

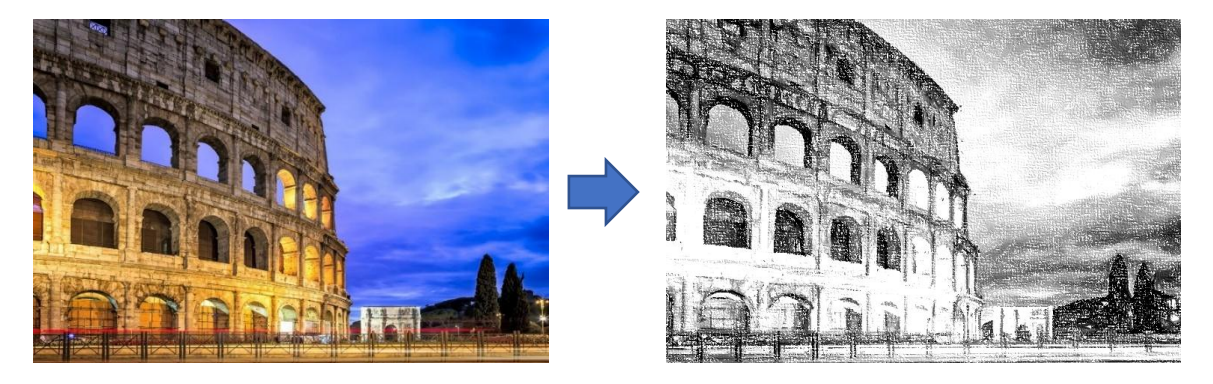

5. トリミング

材料の画像【D】をクリックします。

「図の形式」をクリック―「トリミング」―「図形に合わせてトリミング」―「ハート」 を選択

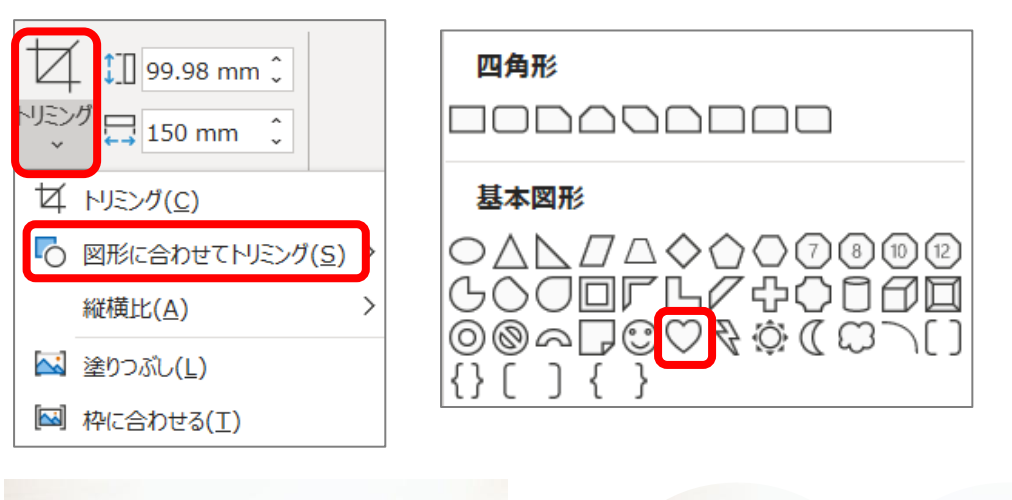

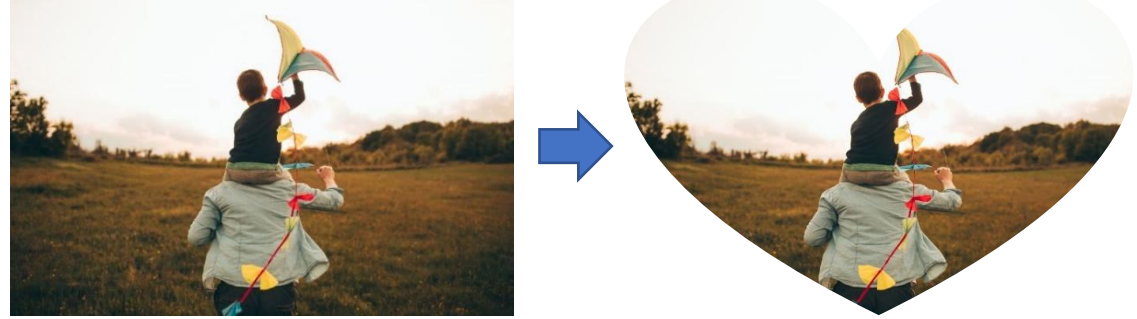

6. 図のスタイル

図形【A】、【B】、【C】のそれぞれに「図のスタイル」、【D】に「図の効果」を設定します。 「図のスタイル」をクリックして、一覧を表示します。

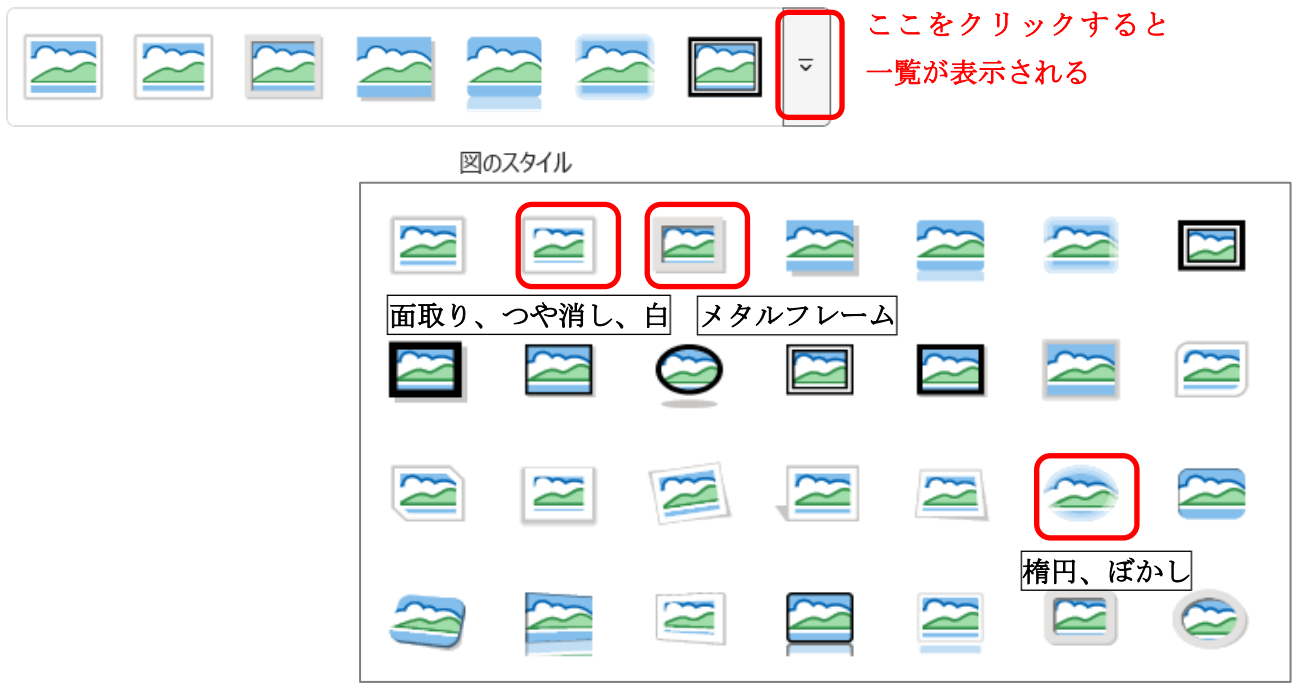

① 図形 【A】をクリックし、「楕円、ぼかし」を選択

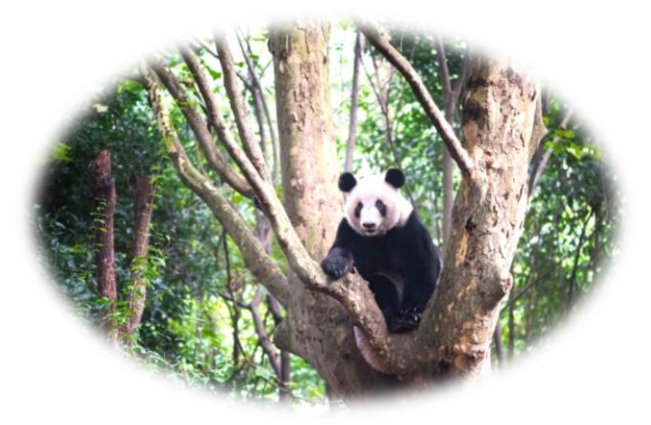

② 図形 【B】をクリックし、「メタルフレーム」を選択

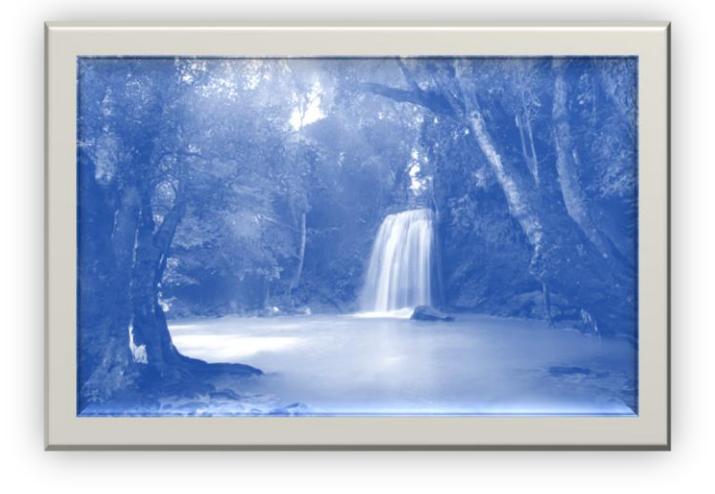

③ 図形 【C】をクリックし、「面取り、つや消し、白」

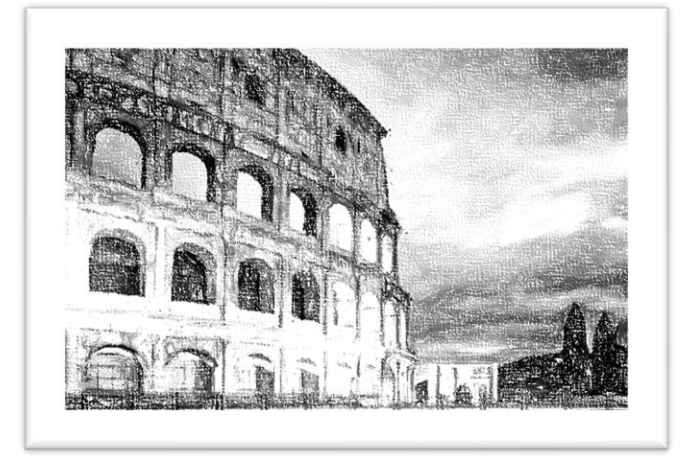

④ 画像【D】をクリックし、「図の形式」--「図のスタイル」--「図の効果」--「面取り(B)」--「丸」

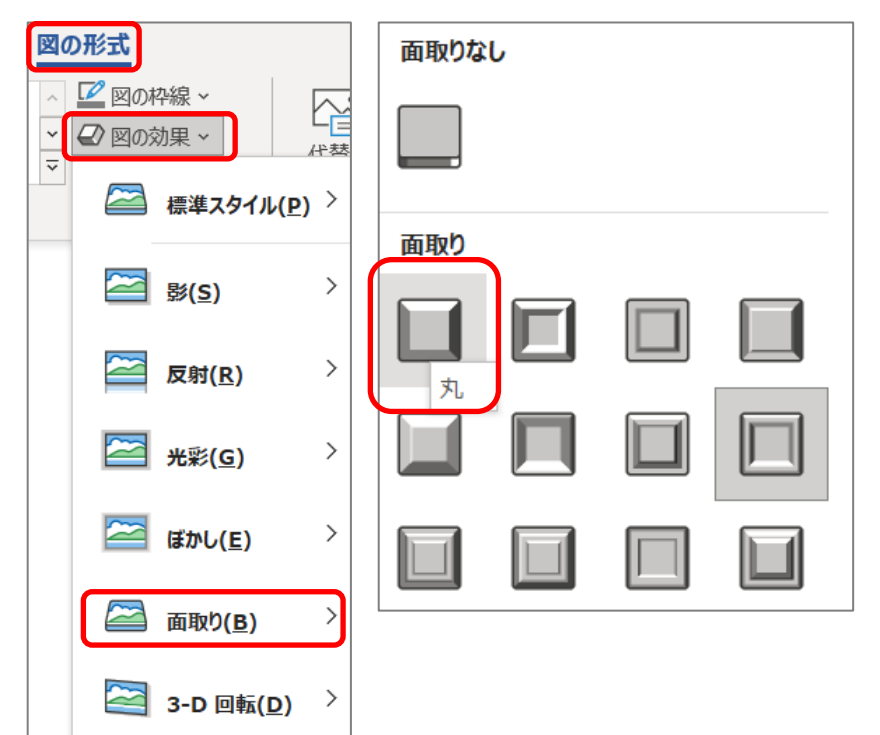

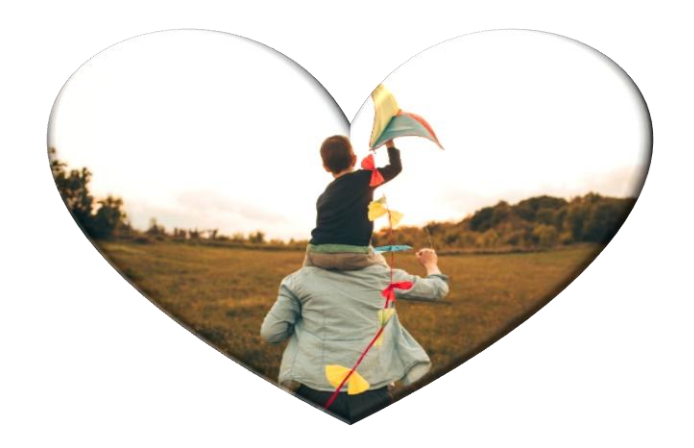

7. 背景の削除

① 材料の画像【E】をクリックします。

「図の形式」をクリックー「背景の削除」を選択

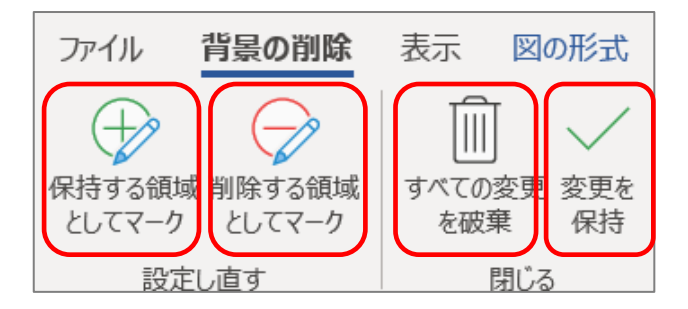

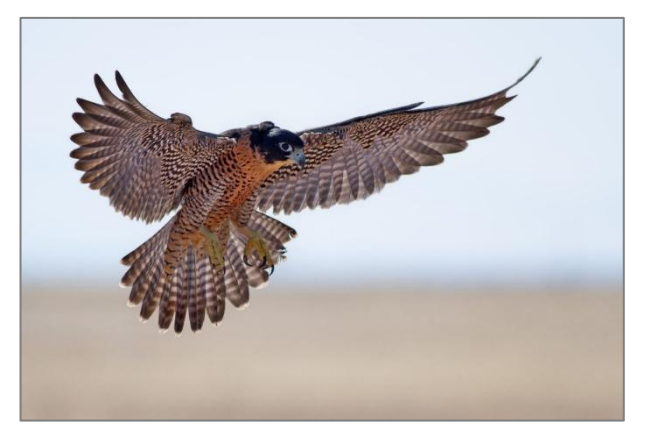

① 画像をクリック

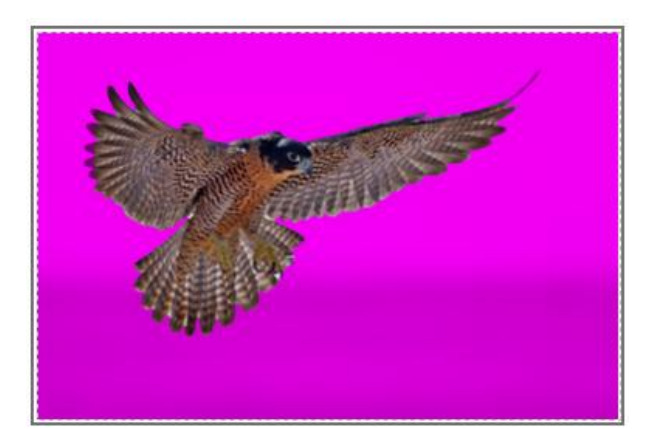

②「背景の削除」をクリックすると、左の画面 が表示されます(この紫色の領域が削除され ます)。

図の枠外で、マウスをクリックすると、下の画 面になります。

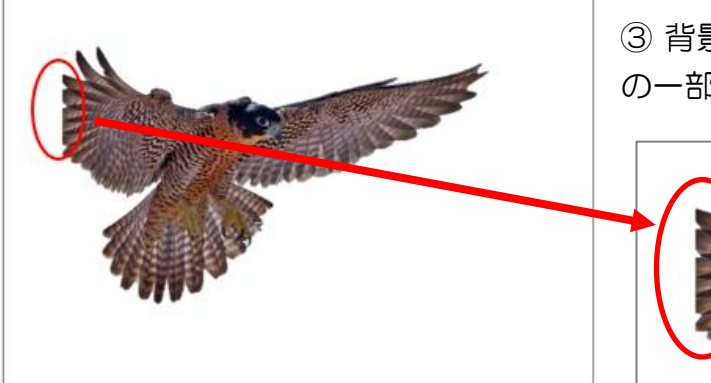

③ 背景は削除されましたが、〇の部分の羽根 の一部も削除されてしまうので、

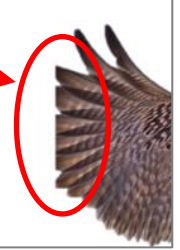

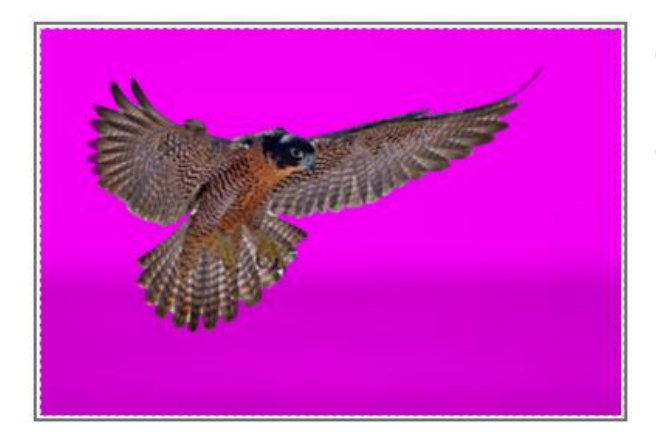

④ 画像を再度クリックし、「背景の削除」をクリックすると、
 ①の画面がもう一度表示されます

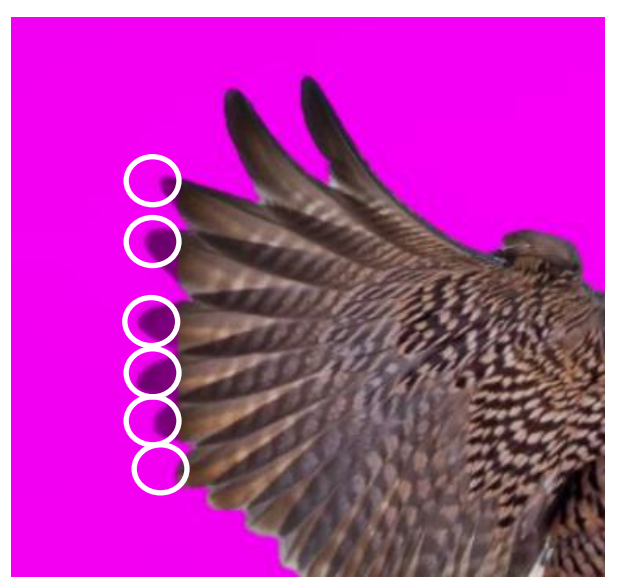

この羽根の一部を拡大してみると、白い「O」 で囲んだ 6 か所の部分が紫色で表示されてい ます。

この部分が削除されてしまうので、

保持する領域としてマークを付けます。 ⑤ 「保持する領域としてマーク」をクリック し、現れた「鉛筆マーク」で、6カ所をクリッ クします。

⑥ 次に「変更を保持」をクリックすると、羽 根の先端部が表示されるようになります。

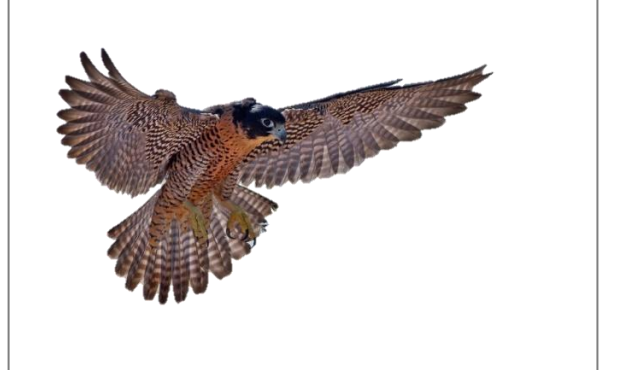

⑦ 作成を終了します。

⑧ なお、「すべての変更を破棄」をクリックすると、最初の画像に戻ります。

※最初の画像に戻す他の方法として、「図のリ セット」という方法があります。 「図の形式」-「調整」-「図のリセット」

プラス1

ここで編集した画像は、右クリックして表示されるメニューから、「図として保存」を選択 すると、「ピクチャー」に保存されます。アルバム作成などにも利用できるので便利です。

ワード(Word)で画像の背景を削除して切り出す方法 · パソコントラブルQ&A (724685.com)

以上